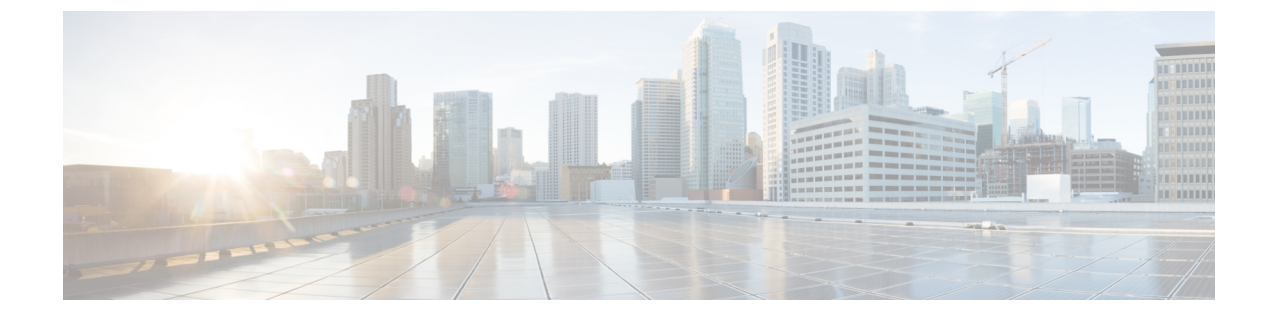

# テナントを展開

テナントを展開(1ページ)

# テナントを展開

サイト間にアンダーレイとオーバーレイの接続が確立されたら、エンドポイントネットワーク/VPC/VNetを展開して、オンプレミスとクラウドサイトに展開されたテナントエンドポイント間の通信を確立する必要があります。

NDOは、VRFとネットワークを定義するためにスキーマとテンプレートの概念を使用します。 NDFCのコンテキストでは、VRFは、あるテナントを別のテナントから分離するために使用さ れます。1つのテナントのすべてのエンドポイントネットワーク(サブネット)は、それぞれ の VRF にマッピングされます。VRF の同じ概念をクラウドに拡張することもできます。VRF は AWS の VPC および Azure の VNet に対応します。

テナントを展開するための次の手順は、前述のすべてのトポロジに適用され、展開された特定 のインフラ構成を活用します。また、次のユース ケースのいずれにも適用されます。

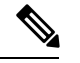

(注) NDOには、事前に構築された dcnm-default-tn テナントがあり、オンプレミス サイトとクラ ウドサイトに関連付けることができます。ハイブリッド クラウド接続を展開するときに、こ の事前構築済みの dcnm-default-tn テナントを NDFC およびクラウドサイトに関連付けること をお勧めしますが、必要に応じて、独自のテナントを最初から作成することもできます。

ステップ1 NDO で [アプリケーション管理(Application Management)] > [テナント(Tenants)] に移動します。

#### 図1:

| ≡ disco Nexus Dashb                                                                                              | oard 🔔 Orchestrator 🗸                                                              | Feedback      |
|----------------------------------------------------------------------------------------------------|------------------------------------------------------------------------------------|---------------|
| <ul> <li>Dashboard</li> <li>Sites</li> </ul>                                                                     | Site Connectivity                                                                  | ڑ¢ Configure  |
| Apriciation Management     Fabric Management     Genations     Infrastructure     Infrastructure     Infegration | Application Management<br>Terants<br>Schemas<br>Isourt Fenglates<br>Courd Policies | Croup Marters |

テナントウィンドウが表示されます。

### 図 **2**:

| ≡ cisco Nexus Dashb    | oard 🔔 Orchestrator 🗸 | edite per la la com                             |                   |                   |                       | Feedback 👤 🔮            |
|------------------------|-----------------------|-------------------------------------------------|-------------------|-------------------|-----------------------|-------------------------|
| Dashboard              | Tenants               |                                                 |                   |                   |                       |                         |
| Sites                  |                       |                                                 |                   |                   |                       | Add Tenant              |
| Application Management | Filter by attributes  |                                                 |                   |                   |                       |                         |
| Fabric Management      | Name                  | Description                                     | Assigned To Sites | Assigned To Users | Assigned to Templates |                         |
| Derations              | common                | Common tenant for use with all<br>other tenants | 4                 | 1                 | 0                     |                         |
| @ Integration          | infra                 | Infra tenant for use with all other<br>tenants  | 2                 | a.                | 0                     |                         |
|                        | dcnm-default-tn       | Default tenant for NDFC                         | 1                 | 1                 | 0                     |                         |
|                        |                       |                                                 |                   |                   |                       |                         |
|                        | 10 V Rows             |                                                 |                   |                   | Page 1 of             | 1 $\ll$ < 1-3 of 3 > >> |

ステップ2 dcnm-default-tn テナントをクリックします。

dcnm-default-tn テナントの [テナントの更新(Update Tenant)] ページが表示されます。

#### 図 **3**:

| ≡ disco Nexus Dashi | board 🌲 Orchestrator 🗸                                                                                                    |                           |                                                      | Feedback 💄 🕐 |
|---------------------|----------------------------------------------------------------------------------------------------|---------------------------|------------------------------------------------------|--------------|
| Update Tenant dcnn  | n-default-tn                                                                                                    |                           |                                                      | Oti X        |
|                     | General Settings<br>Display Name *<br>dom-details in<br>Internal Name: dom-default-th<br>Description<br>Default teamt for NDFC |                           |                                                      |              |
|                     | Associated Sites                                                                                                    | Site Tupo                 |                                                      |              |
|                     | Sydney 1212.275                                                                                                    | NDFC                      |                                                      |              |
|                     | Azure 25.1(10)                                                                                                    | <ul> <li>Azure</li> </ul> |                                                      |              |
|                     | AWS 25.1(te)                                                                                                    | e AWS                     |                                                      |              |
|                     | 5 v Rows                                                                                                    |                           | Page 1 of 1 $\ll$ $\langle$ 1-3 of 3 $\rangle$ $\gg$ |              |
|                     | Associated Users                                                                                                    |                           |                                                      |              |
|                     | No user is available                                                                                                    |                           |                                                      |              |
| Cancel              |                                                                                                    |                           |                                                      | Save         |

ステップ3 画面に表示されているサイトを選択します。

外部ファブリックサイトはリストに表示されないことに注意してください。外部サイトは、オンプレミス サイトとクラウドサイト間の接続を提供するためにのみ使用され、外部ファブリックにはエンドホストが ないため、外部ファブリックにテナントを展開する必要はありません。

## 図 4:

| ≡ cisco Nexus Dashbo | ard 🔶 Orchestrator 🗸                                      |           |                                     |
|----------------------|-----------------------------------------------------------|-----------|-------------------------------------|
| Update Tenant dcnm-  | default-tn                                                |           |                                     |
|                      |                                                           |           |                                     |
|                      |                                                           |           |                                     |
|                      | General Settings                                          |           |                                     |
|                      | Display Name *                                            |           |                                     |
|                      | dcnm-default-tn                                           |           |                                     |
|                      | Internal Name: dcnm-default-tn                            |           |                                     |
|                      | Description Default tenant for NDFC                       |           |                                     |
|                      |                                                           |           |                                     |
|                      | Associated Sites                                          |           |                                     |
|                      | There are cloud site settings that need to be configured. |           |                                     |
|                      | 2 Sites selected                                          |           | Unselect Items                      |
|                      | Site Name                                                 | Site Type |                                     |
|                      | Sydney 12.1.2.275                                         | NDFC      | /                                   |
|                      | Azure 25.1(1e)                                            | Azure     | /                                   |
|                      | AWS 25.1(1e)                                              | 🥥 AWS     |                                     |
|                      | 5 ~ Rows                                                  |           | Page 1 of 1 $\ll <1-3$ of 3 $> \gg$ |

**ステップ4** クラウド サイトの場合は、編集ボタン (鉛筆アイコン)をクリックして、各クラウドアカウントに必要な 情報を入力します。

ユーザーテナントにはAWSの追加アカウントが必要ですが、Azureの場合は、Azureインフラテナントと同じサブスクリプションを使用できます。

 たとえば、AWSクラウドサイトの編集ボタンをクリックした後、[AWSアカウント設定(AWSAccount Setting)]エリアで、[アクセスタイプ(Access Type)]で[信頼(Trusted)]をクリックし、関連する AWSアカウント識別子をそのフィールドに入力します。

図 5:

| ≡ disco Nexus Das | hboard 🔔 Orchestrator 🗸                       | ويتحصص التناعين والتناع التعريب            |                           |
|-------------------|-----------------------------------------------|--------------------------------------------|---------------------------|
| Update Tenant don | m-default-tn                                  |                                            |                           |
|                   |                                               |                                            |                           |
|                   | General Settings                              |                                            |                           |
|                   | Display Name *<br>donm-defaolt-tri            | Tenant Setting for AWS site ×              |                           |
|                   | Internal Name: dcnm-default-tn<br>Description | General Setting                            |                           |
|                   | Default tenant for NDFC                       | Security Domains Select Security Domain(s) |                           |
|                   | Associated Sites                              | AWS Account Settings                       |                           |
|                   | There are cloud site settings that need to be | Access Type                                |                           |
|                   | 3 Sites selected                              | unusted indited organization               | Unselect Items            |
|                   | Site Name                                     | Cancel Save                                |                           |
|                   | Sydney 12.1.2.275                             | NDFC                                       | /                         |
|                   | Azure 25.1(5e)                                | <ul> <li>Azure</li> </ul>                  | /                         |
|                   | AWS 253(7e)                                   | AWS                                        | 1                         |
|                   | 5 v Rows                                      |                                            | Page 1 of 1 《<1-3 of 3 >》 |

AWS のテナントのさまざまなアクセス タイプの詳細については、[AWS インストール ガイドの Cisco クラウド ネットワーク コントローラ(Cisco Cloud Network Controller for AWS Installation Guide)]、リ リース 25.1 (1) 以降の「Setting Up the AWS Account for the User Tenant」 セクションを参照してくださ い。

・同様に、Azure クラウドサイトの編集ボタンをクリックした後、テナントが管理されているかどうか に応じて、必要な情報を入力します。 図 6:

| cisco Nexus D | Dashboard 🔶 Orchestrator 🗸     |                                 |                |
|---------------|--------------------------------|---------------------------------|----------------|
| date Tenant d | cnm-default-tn                 |                                 |                |
|               |                                |                                 |                |
|               |                                |                                 |                |
|               | General Settings               |                                 |                |
|               |                                |                                 |                |
|               |                                |                                 |                |
|               | Internal Name: dcnm-default-tn | Tenant Setting for Azure site × |                |
|               |                                | General Settings                |                |
|               | Default tenant for NDFC        | Security Domains                |                |
|               |                                | Select Security Domain(s)       |                |
|               | Associated Sites               | azureAccount Settings           |                |
|               | Associated offes               | Mode                            |                |
|               |                                | Create Own Select Shared        |                |
|               | 2 Sites selected               | Teners in an an antenna X v     | Unselect Items |
|               | Site Name                      |                                 |                |
|               | Sydney 1212.275                | Cancel Save                     |                |
|               | Azure 25.1/1e)                 | Azure                           | 1              |
|               | AWS (25/06)                    |                                 |                |
|               |                                |                                 |                |

Azure のテナントのさまざまなアクセスタイプの詳細については、[Azure インストールガイドの Cisco クラウドネットワークコントローラ(Cisco Cloud Network Controller for Azure Installation Guide)]、リ リース 25.1 (1) 以降の「Adding a Role Assignment」セクションを参照してください。

ステップ5 テナントが正しく展開されたことを確認します。

たとえば、次の図では、dcnm-default-tn テナントには3つのサイトがマップされています(1つのオンプレミス NDFC サイトと2つのクラウドサイト)。

#### 図 7:

| ≡ cisco Nexus Dashb    | ooard 📄 🔔 Orchestrator 🗸 |                                                 |                   |                   |                       | Feedback 💄 🥐 |
|------------------------|--------------------------|-------------------------------------------------|-------------------|-------------------|-----------------------|--------------|
| Dashboard              | O Tenant dcnm-default-   | tn has been successfully updated.               |                   |                   |                       | ×            |
| Sites                  | Tenente                  |                                                 |                   |                   |                       |              |
| Application Management | lenants                  |                                                 |                   |                   |                       |              |
| Fabric Management      |                          |                                                 |                   |                   | é,                    | Add Tenant   |
| Derations              | Filter by attributes     |                                                 |                   |                   |                       |              |
| ⊖ Infrastructure       | Name                     | Description                                     | Assigned To Sites | Assigned To Users | Assigned to Templates |              |
| Ø Integration          | common                   | Common tenant for use with all<br>other tenants | 4                 | 1                 | 0                     |              |
|                        | infra                    | Infra tenant for use with all other tenants     | 2                 | 1                 | 0                     |              |
|                        | dcnm-default-tn          | Default tenant for NDFC                         | 3                 | 1                 | 0                     |              |
|                        |                          |                                                 |                   |                   |                       |              |
|                        | 10 V Rows                |                                                 |                   |                   | Page 1 of 1 🔇         | <1-3 of 3>>> |

| ≡ <sup>•1 •1 •</sup><br>cisco Nexus Dashbo             | oard 🔶 Orchestrator 🗸 |                                                 |                   |                        |                                                                                                 |                                                       | Fee   | dback 上 🧿 |
|--------------------------------------------------------|-----------------------|-------------------------------------------------|-------------------|------------------------|-------------------------------------------------------------------------------------------------|-------------------------------------------------------|-------|-----------|
| Dashboard                                              | Tenants               |                                                 |                   | Sites                  | Sites                                                                                           | 8                                                     |       | ×         |
| Sites                                                  |                       |                                                 |                   | C Search               | Sydn                                                                                            | ву                                                    |       |           |
| Application Management                                 | Filter by attributes  |                                                 |                   | Sydney                 | 0                                                                                               | 0                                                     | 0     | Û.        |
| Fabric Management                                      | Name                  | Description                                     | Assigned To Sites | Azure                  | critical                                                                                        | major                                                 | minor | warning   |
| <ul> <li>Operations</li> <li>Infrastructure</li> </ul> | common                | Common tenant for use with all<br>other tenants | 4                 | donm-default-tn<br>AWS | General<br>Name                                                                                 |                                                       |       | ^         |
| @ Integration                                          | infra                 | Infra tenant for use with all other tenants     | 2                 | dcnm-default-tn        | Sydney                                                                                          |                                                       |       |           |
| (c) Integration                                        | dam-default-tn        | tenants Default tenant for NDFC                 | 3                 |                        | Type<br>on-premis<br>Not Enable<br>Site ID<br>62<br>Site Contr<br>URL<br>Https://Ti<br>Topology | e<br>Encryption<br>dd<br>oller URLs<br>2.16.0.191:443 |       | ~         |
|                                                        |                       |                                                 |                   |                        | 6                                                                                               |                                                       | 6     |           |

クラウドサイトの Cisco Cloud Network Controller に展開された dcnm-default-tn テナントを確認することも できます。

図 **8**:

| Ŧ                                           | al)<br>Ci | - Cloud Network Controller (AWS) 🥶 🔍 🔍 🖉 🖳 |                |                |                         |        |                   |             |         |               |                  |
|---------------------------------------------|-----------|--------------------------------------------|----------------|----------------|-------------------------|--------|-------------------|-------------|---------|---------------|------------------|
| Dashboard                                   | Тег       | Tenants                                    |                |                |                         |        |                   |             |         |               |                  |
| Topology                                    | 101       | lanto                                      |                |                |                         |        |                   |             |         |               | Ŭ                |
| Cloud Resources                             |           |                                            |                |                |                         |        |                   |             |         |               | Actions ~        |
| Application Management ^                    |           |                                            |                |                |                         | Applic | cation Management |             |         | Cloud Resourc | es               |
| Tenants                                     |           | Health                                     | Name           | Description    | Application<br>Profiles | EPGs   | VRFs              | AWS Account | Regions | VPCs          | Endpoints        |
| Application Profiles                        |           | • Healthy                                  | common         |                | 1                       | 0      | 2                 |             | 0       | 0             | 0                |
| EPGs                                        | G         |                                            | dage defeat to | Default tenent | 0                       | 0      | 0                 | 11797074641 |         | 0             |                  |
| Contracts                                   |           | Healthy                                    | NDO            | for NDFC       | 0                       | 0      | 0                 | 1           | *       | 0             | 0                |
| Filters                                     |           |                                            | later .        | sites          |                         | 15     |                   | 05750400500 |         |               |                  |
| VRFs                                        |           | Major                                      | inira          |                | 1                       | 15     | 2                 | 0           | 4       |               | 12               |
| Services                                    |           | C Healthy                                  | mgmt           |                | 0                       | 0      | 2                 |             | 0       | 0             | 0                |
| Cloud Context Profiles<br>External Networks | 15        | 5 🗸 Rows                                   |                |                |                         |        |                   |             | Page    | 1 ~ of 1      | ≪ ≪ 1-4 of 4 ► ► |

I

| Ŧ                      | al)<br>CIS | cisco Cloud Network Controller (AZURE) |                |             |                         |             |              |                          |         | <b>800000</b>       |               |
|------------------------|------------|----------------------------------------|----------------|-------------|-------------------------|-------------|--------------|--------------------------|---------|---------------------|---------------|
| Dashboard              | Ter        | nante                                  |                |             |                         |             |              |                          |         |                     | 0             |
| Topology               | TO         | lants                                  |                |             |                         |             |              |                          |         |                     | ۲             |
| Cloud Resources ~      | Filter     |                                        |                |             |                         |             |              |                          |         |                     | Actions ~     |
| Application Management |            |                                        |                |             |                         | Application | n Management |                          |         | Cloud Resources     |               |
| Tenants                |            | Health                                 | Name           | Description | Application<br>Profiles | EPGs        | VRFs         | Azure<br>Subscription    | Regions | Virtual<br>Networks | Endpoints     |
| Application Profiles   |            | ♥ Healthy                              | common         |             | 1                       | 0           | 2            |                          | 0       | 0                   | 0             |
| EPGs                   |            |                                        | dama dafa bita | Default     | 0                       | 0           | 0            | Ob and from              | 0       | 0                   |               |
| Contracts              |            | Healthy                                |                | tenant for  | 0                       | 0           | 0            | infra                    | 0       | 0                   | 0             |
| Filters                |            |                                        |                | NDFC sites  |                         |             |              |                          |         |                     |               |
| VRFs                   |            | Major                                  | infra          |             | 1                       | 12          | 2            | 74094178-<br>785d-       | 1       | 1                   | /             |
| Services               |            |                                        |                |             |                         |             |              | 468a-bf23-<br>41e85a1a3a |         |                     |               |
| Cloud Context Profiles |            |                                        |                |             |                         |             |              | da                       |         |                     |               |
| External Networks      |            | ♥ Healthy                              | mgmt           |             | 0                       | 0           | 2            |                          | 0       | 0                   | 0             |
| Operations             | 15         | i 🗸 Rows                               |                |             |                         |             |              |                          | Page 1  | ✓ of 1   < <        | 1-4 of 4  ▶ ▶ |
| ⊖ Infrastructure ∨     | 1.00       |                                        |                |             |                         |             |              |                          |         |                     |               |

次のタスク

次の使用例のいずれかまたは両方を構成します。

- •ストレッチされた VRF ユース ケース
- •ルートリークの使用例

I

翻訳について

このドキュメントは、米国シスコ発行ドキュメントの参考和訳です。リンク情報につきましては 、日本語版掲載時点で、英語版にアップデートがあり、リンク先のページが移動/変更されている 場合がありますことをご了承ください。あくまでも参考和訳となりますので、正式な内容につい ては米国サイトのドキュメントを参照ください。